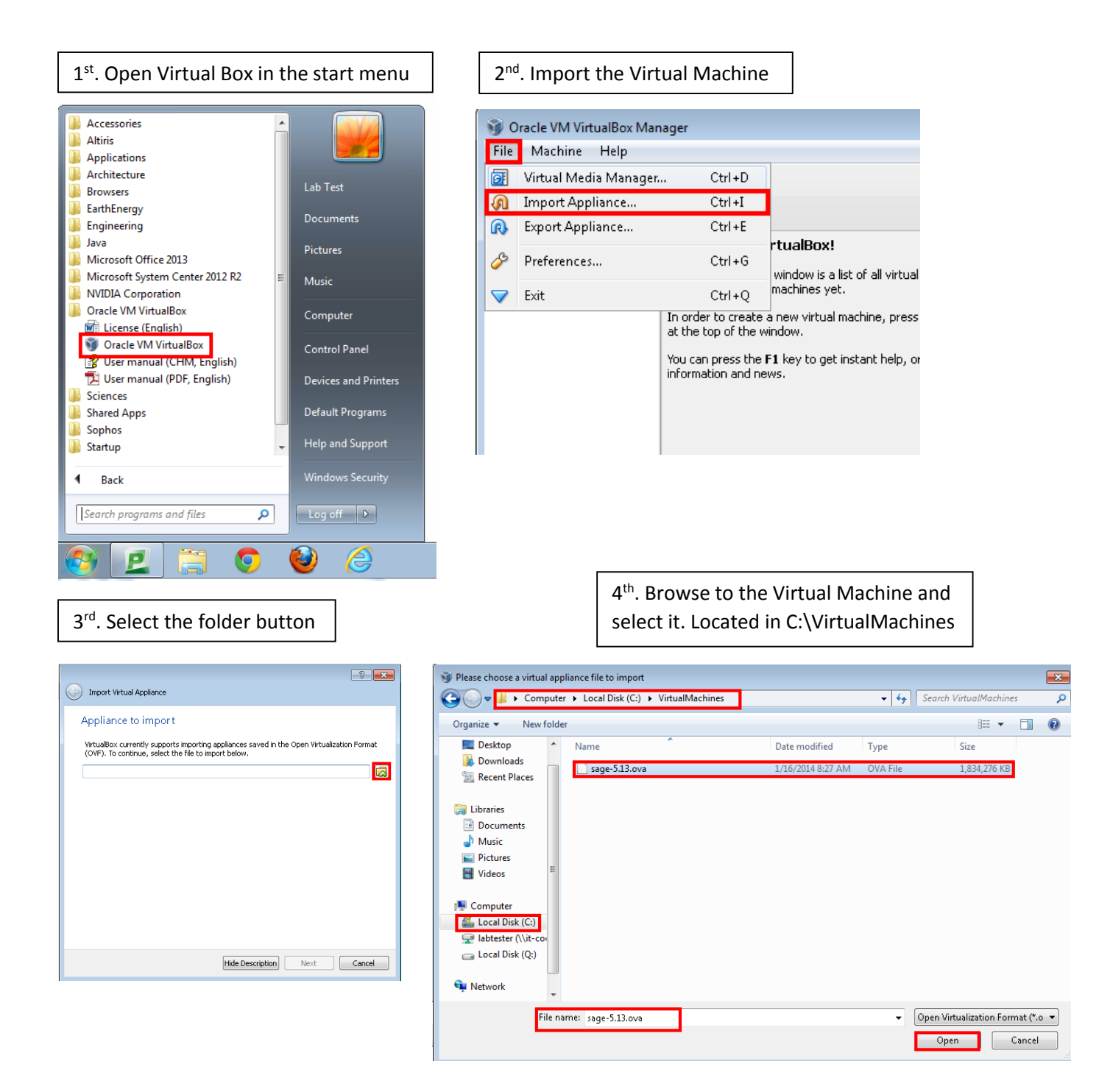

## 5<sup>th</sup>. Select the Next Button to continue

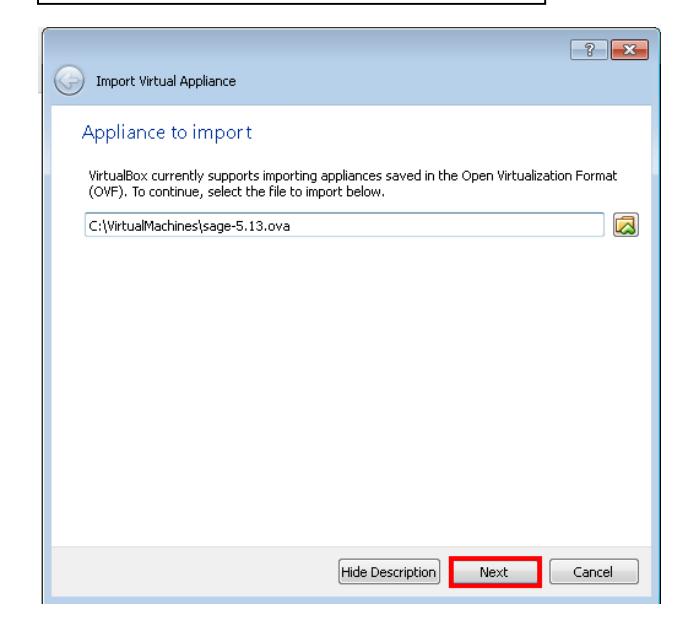

7<sup>th</sup>. Next, the Virtual Machine will start to load

Importing Appliance ...: Importing appliance 'C:\VirtualMachine...

Importing virtual disk image 'sage-5.13-disk1.vmdk' ... (2/3)

Importing virtual disk image 'sage-5.13-disk1.vmdk' ... (2/3)

Importing virtual disk image 'sage-5.13-disk1.vmdk' ... (2/3)

Importing virtual disk image 'sage-5.13-disk1.vmdk' ... (2/3)

Importing virtual disk image 'sage-5.13-disk1.vmdk' ... (2/3)

Importing virtual disk image 'sage-5.13-disk1.vmdk' ... (2/3)

Importing virtual disk image 'sage-5.13-disk1.vmdk' ... (2/3)

Importing virtual disk image 'sage-5.13-disk1.vmdk' ... (2/3)

Importing virtual disk image 'sage-5.13-disk1.vmdk' ... (2/3)

Importing virtual disk image 'sage-5.13-disk1.vmdk' ... (2/3)

Importing virtual disk image 'sage-5.13-disk1.vmdk' ... (2/3)

Importing virtual disk image 'sage-5.13-disk1.vmdk' ... (2/3)

Importing virtual disk image 'sage-5.13-disk1.vmdk' ... (2/3)

Importing virtual disk image 'sage-5.13-disk1.vmdk' ... (2/3)

Importing virtual disk image 'sage-5.13-disk1.vmdk' ... (2/3)

Importing virtual disk image 'sage-5.13-disk1.vmdk' ... (2/3)

Importing virtual disk image 'sage-5.13-disk1.vmdk' ... (2/3)

Importing virtual disk image 'sage-5.13-disk1.vmdk' ... (2/3)

Importing virtual disk image 'sage-5.13-disk1.vmdk' ... (2/3)

Importing virtual disk image 'sage-5.13-disk1.vmdk' ... (2/3)

Importing virtual dis

## 8<sup>th</sup>. Select the Start button

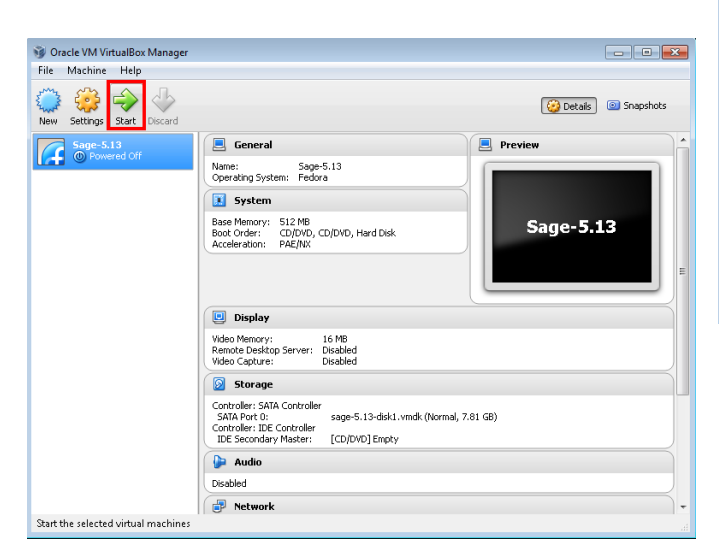

| Import              | Virtual Appliance                                      |                                                                                    | ?         |
|---------------------|--------------------------------------------------------|------------------------------------------------------------------------------------|-----------|
| Import              | virtual Appliance                                      |                                                                                    |           |
| Applia              | nce settings                                           |                                                                                    |           |
| importe<br>clicking | d VirtualBox machines to<br>on the items and disable o | u can change many of the properties shown by<br>thers using the check boxes below. | y double- |
| Descrip             | tion                                                   | Configuration                                                                      |           |
| Virtual             | System 1                                               |                                                                                    |           |
| - 😪                 | Name                                                   | Sage-5.13                                                                          |           |
| 9                   | Product                                                | Sage-5.13                                                                          |           |
| 9                   | Product-URL                                            | http://www.sagemath.org                                                            |           |
|                     | Vendor                                                 | The Sage Foundation                                                                |           |
| 9                   | Version                                                | 5.13                                                                               |           |
| 9                   | version.                                               | <b>F F F</b>                                                                       |           |
| 9                   | Guest OS Type                                          | 🛃 Fedora                                                                           |           |
|                     | Guest OS Type                                          | Fedora<br>1                                                                        |           |

٦

Г

9<sup>th</sup>. The Virtual Machine should have loaded after a couple minutes

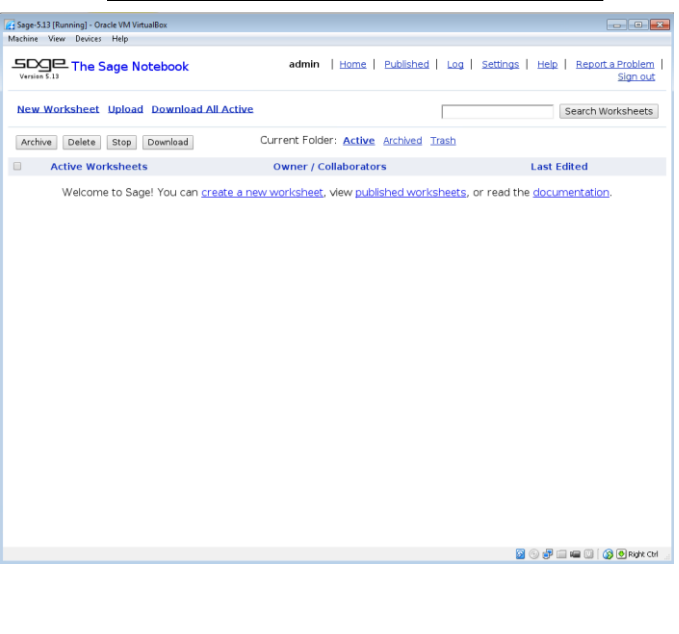